# МОСКОВСКИЙ ГОСУДАРСТВЕННЫЙ ТЕХНИЧЕСКИЙ УНИВЕРСИТЕТ ГРАЖДАНСКОЙ АВИАЦИИ

Б.Л. Резников, А.Б. Зотов

# ПОСОБИЕ

к выполнению практических, курсовых и лабораторных работ по дисциплине "ЭЛЕКТРОНИКА"

# "КОМПЬЮТЕРНОЕ МОДЕЛИРОВАНИЕ УСТРОЙСТВ ЭЛЕКТРОНИКИ" Часть I

Программа Electronics Workbench 5.12 (EWB 5.12)

для студентов 2 курса специальности 220100 дневного обучения

#### 1. Введение

В настоящее время в распоряжении пользователя имеется большое количество программ, позволяющих оперативно проводить виртуальное макетирование и исследование параметров и характеристик электронных схем практически любой степени сложности. Это программы Electronics Workbench 5.12, MicroCap, Disaign Lab, System View и др.

Названные программы позволяют оперативно проектировать электрические принципиальные схемы, анализировать характеристики аналоговых, цифровых, аналого-цифровых устройств. Программы анализируют нелинейные элементы по постоянному току, проводят расчёты переходных процессов и частотных характеристик. При этом возможно наглядное представление результатов.

Для внедрения в учебный процесс был проведен тщательный анализ возможностей каждой из перечисленных выше программ, одним из важных критериев отбора было:

- простота использования;
- наглядность представления результатов работы;
- точность представления.

Сравнительный анализ показал, что наиболее простым и удобным пакетом для обучения студентов второго курса специальности 220100 является Electronics Workbench 5.12, он мобилен в использовании и в тоже время несёт, в основном, достаточное количество информации.

Учебное пособие ориентировано на курс лекций по дисциплине «Электроника» студентам специальности 220100 и содержит информацию, которая потребуется им в процессе обучения в Университете.

Информации, выходящей за рамки курса не будет, дополнительные сведения о возможностях программы EWB 5.12 можно получить в [1.2].

В 2000 – 2001 учебном году лабораторные работы по дисциплине «Электроника» были успешно выполнены студентами в виртуальной лаборатории с использованием EWB 5.12.

# 2. Руководство пользователя EWB 5.12

# 2.1 Структура окна.

После установки программы и запуска на экране появляется рабочее окно, внешний вид которого представлен на рис.1.

| $\begin{array}{cccccccccccccccccccccccccccccccccccc$ |        |
|------------------------------------------------------|--------|
| ST Lectronics Workhanch                              |        |
| Eile Edit Circuit Analysis Window Help               |        |
|                                                      |        |
|                                                      |        |
|                                                      | Pause  |
| untitled.ewb                                         | ×      |
|                                                      |        |
|                                                      |        |
|                                                      |        |
| $\leq 9 k_{\Omega}$ $\leq 1 k_{\Omega}$              |        |
|                                                      |        |
|                                                      |        |
|                                                      |        |
|                                                      |        |
|                                                      |        |
|                                                      |        |
| $\overline{T}^{1}$ $\overline{T}^{1}$                |        |
|                                                      |        |
|                                                      |        |
|                                                      |        |
| -                                                    | *      |
| Randu A Tomi: 27                                     |        |
| Areauy                                               | Рис 1  |
|                                                      | тис.т. |
| 5                                                    |        |

Как видно из рисунка окно содержит меню (1), линейку библиотек компонентов и контрольно-измерительных приборов (2,3), рабочую область окна (4) и строку состояния (5).

#### 2.2 Работа с меню и выбор компонентов из библиотеки.

Electronics Workbench позволяет осуществлять доступ к элементам меню либо при помощи мыши, выбрав соответствующий пункт меню и нажав левую кнопку мыши, либо с помощью клавиатуры. При этом:

- нажмите и отпустите клавишу Alt, (первый элемент меню выделится другим цветом),
- нажатием клавиш курсора «влево» или «вправо» выделите нужный пункт меню,
- нажмите клавишу курсора «вниз», (откроется выпадающее меню),
- курсором выберите нужный пункт и нажмите Enter.

К библиотеке компонентов и контрольно-измерительных приборов доступ осуществляется только при помощи мыши. Все действия производятся только по щелчку левой кнопки.

#### 2.3 Знакомство с библиотекой компонентов.

Все компоненты (резисторы, диоды, транзисторы и т.д.) содержатся в библиотеке компонентов, Рис.2.

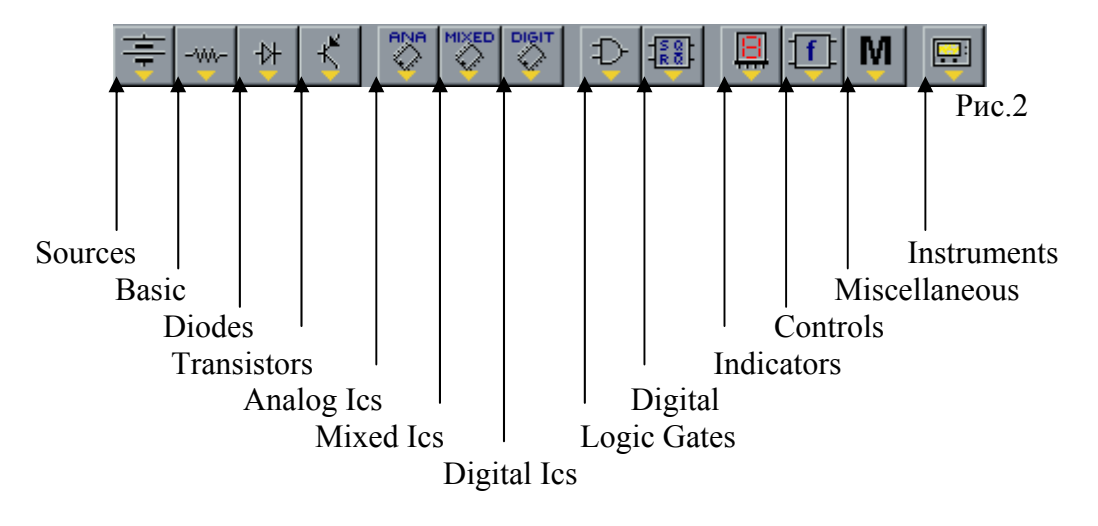

Для удобства поиска библиотека разделена не несколько групп, содержащих близкие по назначению компоненты. Так в Electronics Workbench содержится 13 групп компонентов: «Источники», «Диоды», «Транзисторы» и т.д. Как было сказано выше, в данном пособии материал, выходящий за рамки курса лекций дисциплины «Электроника» рассматриваться не будет, поэтому далее описаны не все компоненты библиотеки, а лишь те, которые входят в состав рассматриваемых схем.

## Библиотека Sources.

«Земля». Применяется в схемах для обозначения точки с нулевым потенциалом, т.е. точки схемы, откуда производится отсчет напряжения.

Источник постоянного напряжения. Для задания или изменения напряжения источника необходимо два раза щелкнуть по источнику левой клавишей мыши. В результате на экране появится диалоговое окно «Battery Properties», где в поле Voltage необходимо ввести желаемое значение напряжения.

| Battery Properties                                                      | ? × |
|-------------------------------------------------------------------------|-----|
| Label Value Fault Display Analysis Setup                                |     |
| Voltage (V): 12 V ♣<br>Voltage tolerance: Global % ✓ Use global toleran | ce  |
|                                                                         |     |
| ОК Отме                                                                 | ена |

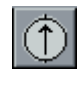

Источник постоянного тока. Изменение или задание выходного тока по аналогии с источником постоянного напряжения.

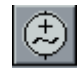

Источник синусоидального напряжения. Для задания или изменения напряжения источника необходимо два раза щелкнуть на нем левой

клавишей мыши. В результате на экране появится диалоговое окно «AC Voltage Source Properties».

| AC Voltage Sour    | ce Properti | es             | ?×                  |
|--------------------|-------------|----------------|---------------------|
| Label Value Fault  | Display An  | alysis Setup 🛛 |                     |
| Voltage (V):       | 120         | /              |                     |
| Frequency:         | 60 H        | lz             |                     |
| Phase:             | 0 D         | eg             |                     |
| Voltage tolerance: | Global %    |                | se global tolerance |
|                    |             |                |                     |
|                    |             |                |                     |
|                    |             |                |                     |
|                    |             |                |                     |
|                    |             |                |                     |
|                    |             |                | Отмена              |
|                    |             |                |                     |

В поле Voltage – задается желаемое значение действующего значения напряжения. Frequency – частота, Phase – фаза.

О Источник синусоидального тока. Изменение параметров источника по аналогии с источником синусоидального напряжения.

### Библиотека Basic.

• Узел в схеме. Если необходимо в схеме создать узел, в который входит от 2-х до 4-х ветвей, то нужно воспользоваться этим компонентом библиотеки.

Резистор (сопротивление). Для задания номинала резистора необходимо два раза щелкнуть левой клавишей мыши на нем. После этого откроется диалоговое окно «Resistor Properties», где в поле Resistance необходимо ввести требуемый номинал. Справа от этого поля расположено поле выбора единиц измерения: Ом, кОм, МОм. Левой клавишей мыши с помощью стрелок «вниз» или «вверх» установите требуемые единицы и нажмите клавишу ОК. Н Конденсатор. Изменение параметров по аналогии с резистором.

Катушка индуктивности. Изменение параметров по аналогии с резистором.

ЗЕ Автотрансформатор. Для изменения параметров трансформатора необходимо выполнить на нем двойной щелчок левой клавишей мыши. Откроется диалоговое окно «Transformer Properties».

| Transformer Prop                                                               | erties                                                                                                    | <u>?×</u>                                                |
|--------------------------------------------------------------------------------|----------------------------------------------------------------------------------------------------|----------------------------------------------------------|
| Label Models Fault<br>Library<br>default<br>audio<br>misc<br>power<br>powrvolt | Display<br>Model<br>ideal<br>pq4-10<br>pq4-12<br>pq4-120<br>pq4-16<br>pq4-20<br>pq4-24<br>pq4-28<br>pq4-28<br>pq4-36<br>pq4-56 | New Library<br>Edit<br>Copy<br>Paste<br>Delete<br>Rename |
|                                                                                | [                                                                                                    | ОК Отмена                                                |

Оно делится на два окна «Library» и «Model».

В работах будем использовать так называемый идеальный трансформатор. Для этого в окне «Library» выбираем Default(по умолчанию), а в окне «Model» выбираем Ideal. По умолчанию этот трансформатор определен как повышающий с коэффициентом трансформации 2. Если это подходит для вашей схемы, нажмите ОК, если нет, то – Edit в окне «Transformer Properties». Откроется новое диалоговое окно «Transformer Model "ideal"»:

| Transformer Model 'ideal'                                                                                                    |                                   | ? ×         |
|----------------------------------------------------------------------------------------------------|-----------------------------------|-------------|
| Sheet 1                                                                                                    |                                   |             |
| Primary-to-secondary turns ratio (N):<br>Leakage inductance (LE):<br>Magnetizing inductance (LM):<br>Primary winding resistance (RP):<br>Secondary winding resistance (RS): | 2<br>0.001<br>5<br>1e-06<br>1e-06 | Η<br>Η<br>Ω |
|                                                                                                    | ОК                                | Отмена      |

В этом окне можно редактировать:

Primary-to-secondary turns ratio – коэффициент трансформации,

Leakage inductance – индуктивность рассеяния,

Magnetizing inductance – индуктивность первичной обмотки,

Primary winding resistance – сопротивление первичной обмотки,

Secondary winding resistance – сопротивление вторичной обмотки.

После необходимых настроек нажмите ОК.

Ключ. Коммутация происходит при нажатии клавиши «пробел».

Резистор переменный. Позволяет в процессе моделирования работы схемы изменять сопротивление по нажатию клавиши R. Настройка параметров осуществляется так же по двойному щелчку левой клавишей мыши. Откроется окно «Potentiometer Properties» содержащее в верхней части четыре закладки: «Label», «Value», «Fault» и «Display». Для задания требуемых параметров нужно выбрать вкладку «Value». Окно настроек имеет вид:

| Potentiometer   | Properties   | ? ×    |
|-----------------|--------------|--------|
| Label Value F   | ault Display |        |
| Key:            | B            |        |
| Resistance (R): | 1 kΩ 📮       |        |
| Setting:        | 10 🚆 %       |        |
| Increment:      | 5 🚆 %        |        |
|                 |              |        |
|                 |              |        |
|                 |              |        |
|                 |              |        |
|                 |              |        |
|                 |              | лтмена |

В нём можно редактировать:

Кеу – клавиша, по нажатию которой будет изменяться сопротивление,

**Resistance** – Максимальное сопротивление.

Setting – При включении моделирования работы схемы сопротивление будет иметь номинал равный проценту указанному в этом поле от Resistance,

Increment - Шаг с которым будет уменьшаться сопротивление по нажатию клавиши.

- Электролитический конденсатор. Изменение параметров по аналогии ⁺₽₽ с резистором.
- ₩
  - Конденсатор переменной емкости. Изменение параметров по аналогии с переменным резистором.

Индуктивность переменная. Изменение параметров по аналогии с переменным резистором.

Библиотека Diodes.

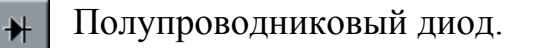

Для выбора диода из библиотеки необходимо щелкнуть два раза по нему левой клавишей мыши. Откроется окно «Diode Properties».

| Diode Properties                          | ? ×            |
|-------------------------------------------|----------------|
| Label Models Fault Display Analysis Setup |                |
| Library Model                             |                |
| default ideal                             | New Library    |
| general1                                  | Edit           |
| generalz<br>int_shot                      | Сору           |
| math                                      | Paste          |
| motorol1                                  | <u>D</u> elete |
| national                                  | <u>R</u> ename |
| zetex                                     |                |
|                                           |                |
|                                           |                |
| ОК                                        | Отмена         |

В левом окне выбирается требуемая библиотека, а в правом - нужный диод. Как правило в лабораторных работах используется библиотека 1n. После окончания выбора нажмите ОК.

Стабилитрон. Настройки аналогичны полупроводниковым диодам.

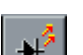

Светодиод. Настройки аналогичны полупроводниковым диодам.

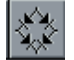

Диодный мост. Настройки аналогичны полупроводниковым диодам.

Библиотека Transistors.

Биполярный транзистор n-p-n типа. Указание модели транзистора по аналогии с полупроводниковым диодом.

Биполярный транзистор n-p-n типа. Указание модели транзистора по аналогии с полупроводниковым диодом.

Полевой транзистор с управляющим p-n переходом и каналом n-типа. Указание модели транзистора по аналогии с полупроводниковым диодом.

Полевой транзистор с управляющим p-n переходом и каналом p-типа. Указание модели транзистора по аналогии с полупроводниковым диодом.

# Библиотека Analog ICs.

Выбор модели из библиотеки аналогичен выбору полупроводниковых диодов.

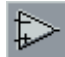

Линейный операционный усилитель.

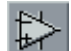

Нелинейный операционный усилитель.

#### 2.4 Знакомство с электронно-измерительными приборами.

В данном пункте будут рассмотрены основные электроизмерительные приборы: вольтметр, амперметр, мультиметр, осциллограф.

<u>Вольтметр</u> – прибор, предназначенный для измерения напряжения между двумя точками схемы. Он находится в библиотеке «Indicators».

Это наиболее простой в использовании прибор, но и он требует предварительной настройки.

Настройке подвергаются два параметра - внутреннее сопротивление и тип измеряемого напряжения: AC – переменное, DC – постоянное.

Доступ к окну настройки, как и у всех элементов, осуществляется по двойному щелчку левой клавишей мыши. Оно имеет вид:

| Voltmeter Properties                 | ?×     |
|--------------------------------------|--------|
| Label Value Fault Display            |        |
| Resistance (R): 1 MΩ ∎<br>Mode: DC ▼ |        |
| OK 0                                 | Ітмена |

В поле Resistance указывается внутреннее сопротивление прибора, а в поле Mode – тип напряжения.

Амперметр – прибор для измерения тока в цепи. Настройки полностью идентичны вольтметру.

Мультиметр. Сочетает в себе вольтметр и амперметр. В схеме можно использовать только один прибор. Окно отображения и настройки реализованы совместно и открываются по двойному щелчку левой клавиши мыши.

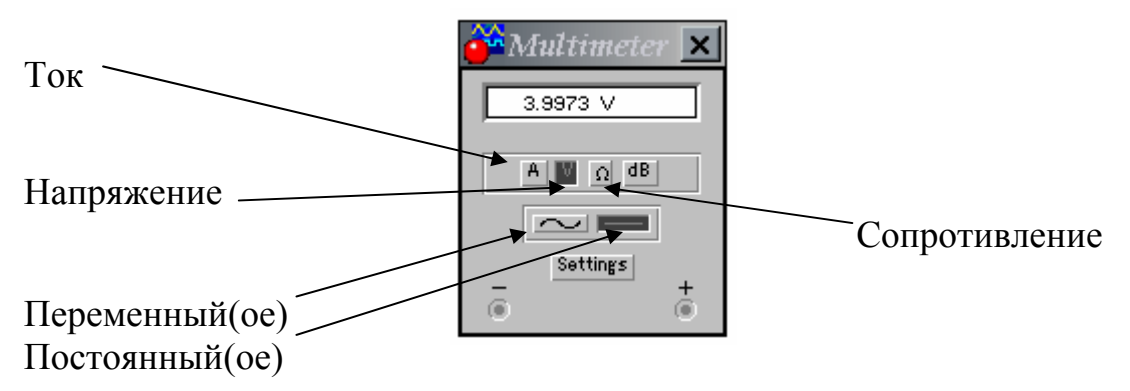

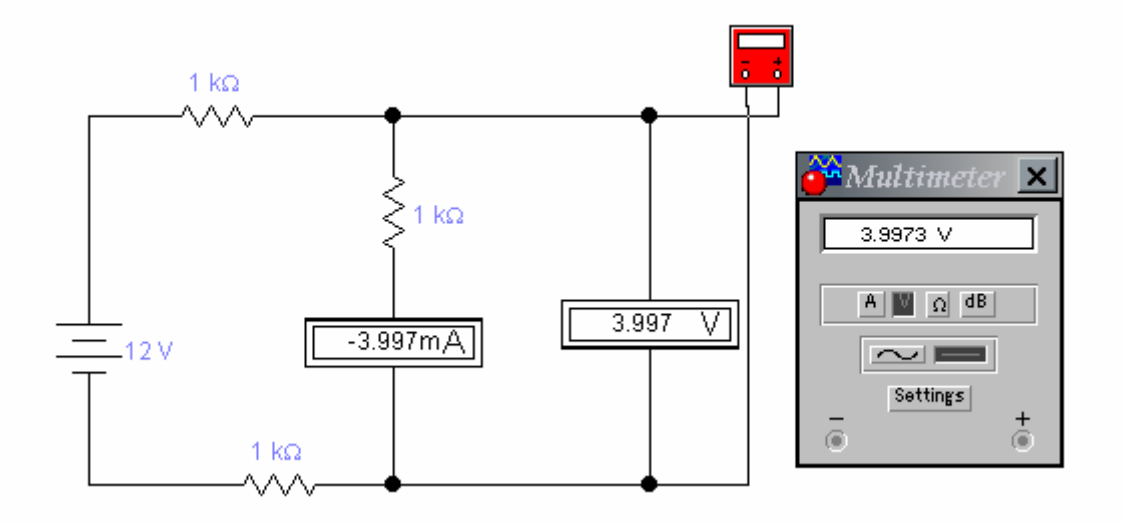

Пример использования приборов:

Осциллограф. Прибор предназначен для визуального отображения сигналов. Имеет два входа, т.е. на один вход может быть подан входной, а на другой вход выходной сигналы схемы. По полученной осциллограмме можно произвести сравнение сигналов по амплитуде, фазе и т.д. Изучение данного прибора выполним на конкретном примере, в данном случае исследуем работу на примере т.н. фазовращающего звена.

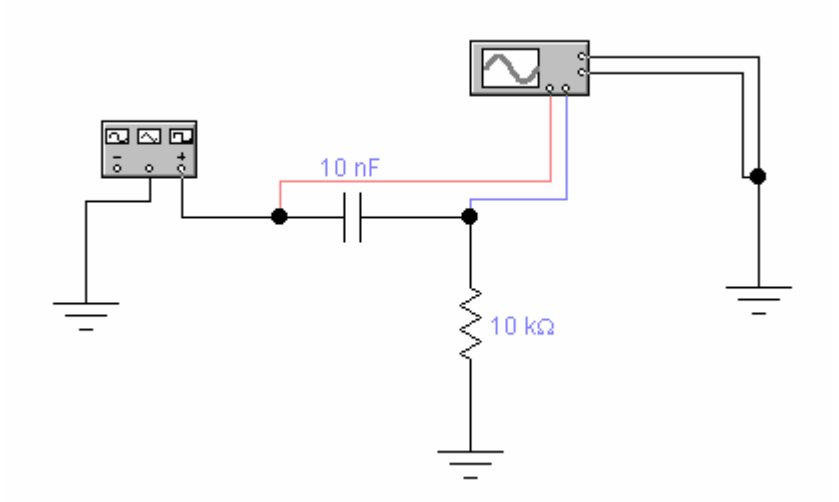

#### Подключение прибора к схеме:

Лицевая панель осциллографа имеет четыре клеммы:

нижняя левая – вход первого канала,

нижняя правая – вход второго канала,

```
правая верхняя – земля,
```

правая нижняя — служит для подключения внешнего источника сигнала.

Для того, чтобы на экране осциллографа сигналы каналов отображались разными цветами, надо на проводе подключенному ко входу прибора два раза щелкнуть левой клавишей мыши и в открывшемся окне выбрать цвет. Этот цвет и будет использован для отображения сигнала, поданного на этот вход.

### Настройка осциллографа:

После подключения осциллографа к схеме пора посмотреть на его экран. Для этого на осциллографе два раза щелкаем левой клавишей мыши. Что же мы видим? А видим мы следующее:

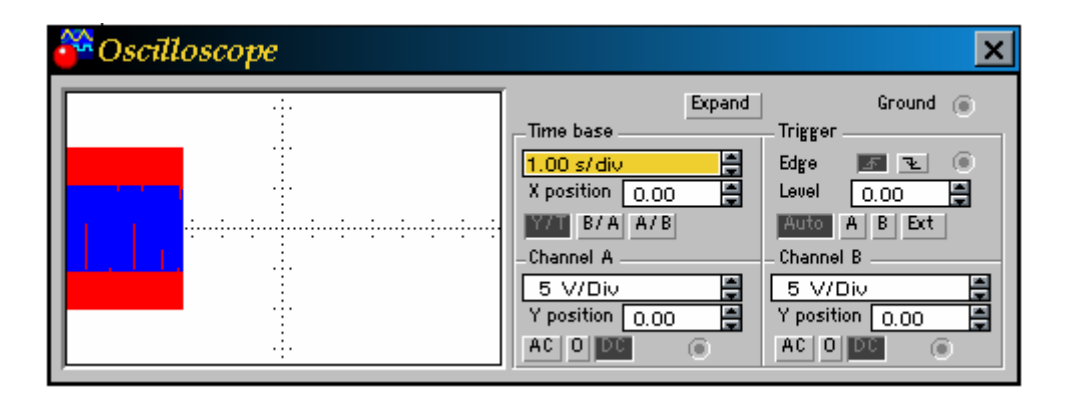

Что-то непонятное скажете вы. Но не будем торопиться и сделаем так, чтобы все стало видно и понятно. Для начала разберемся, что же за элементы управления находятся на панели осциллографа:

Панель содержит четыре группы кнопок: «Time base», «Trigger», «Channel A», «Channel B» и еще отдельно расположенную кнопку Expand. Теперь давайте разберем каждую группу отдельно.

**Группа** «**Time base**» - предназначена для управления разверткой экрана осциллографа.

Самые нижние три кнопки «Y/T», «B/A» и «A/B» задают режим развертки:

Включен режим «Y/T» - по вертикали напряжение сигнала, по горизонтали время.

Включен режим «В/А» - по вертикали сигнал канала В, по горизонтали А.

Включен режим «А/В» - по вертикали сигнал канала А, по горизонтали В.

Самое верхнее поле этой группы определяет длительность развертки – секунда/деление экрана. По умолчанию стоит 1.00s/div, что означает - одна клетка экрана осциллографа соответствует одной секунде. Попробуем уменьшить значение этого поля до значения 2.00ms/div – т.е. 2 миллисе-кунды на деление. Посмотрим на экран:

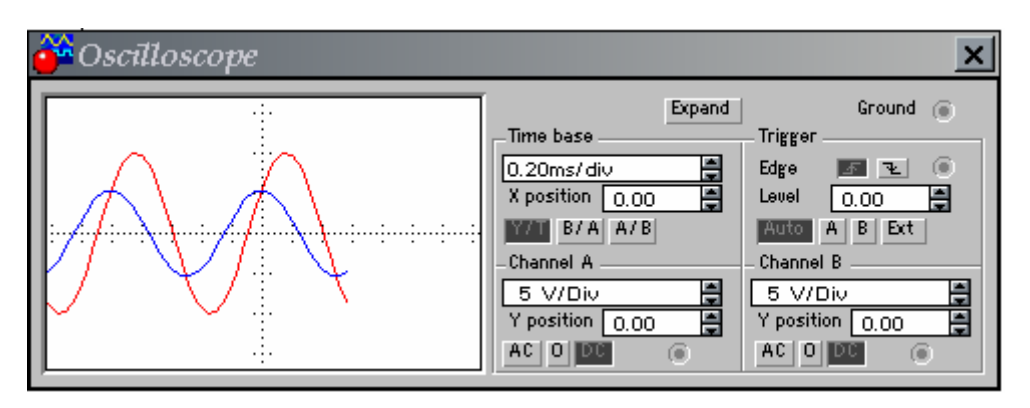

Вот и уже сигналы различить можно. Т.е. анализируя наши действия – изменяя длительность развертки можно растягивать или сжимать сигналы вдоль оси ОХ.

И, наконец, третье поле этой группы «Х position» - служит для перемещения сигналов на экране осциллографа вправо или влево вдоль оси ОХ.

**Группа «Trigger»** - для режима развертки «Y/T» предусмотрен ждущий режим развертки с запуском по переднему фронту или по срезу запускающего сигнала. Выбирается в строке Edge соответственно – передний фронт и срез.

Level – задается уровень запуска. Ниже расположены четыре кнопки которые указывают откуда производится запуск:

AUTO – запуск от канала А или В,

А- запуск от канала А,

В- запуск от канала В,

Ext- запуск от внешнего источника, подключаемого к зажиму в блоке управления Trigger.

**Группа «Channel A» и «Channel B» -** с помощью этих групп кнопок осуществляется настройка каналов А и В соответственно.

Самые верхние поля этих групп служат для указания того, сколько вольт содержится в одном делении экрана осциллографа, т.е. позволяют масштабировать сигналы вдоль оси ОҮ.

Изменим значения в этих полях на 10V/div. И видим, что сигналы сжались относительно оси ОУ.

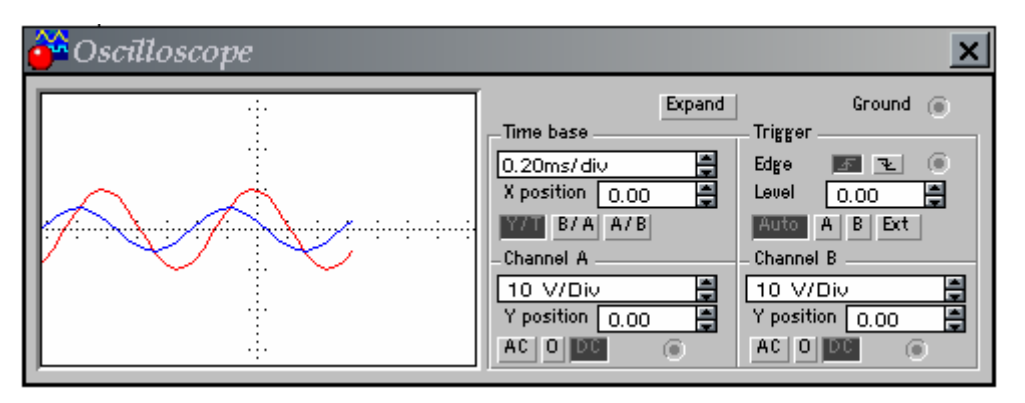

Аналогично с полем «X position» группы «Time base», поле «Y position» позволяет смещать сигналы каналов вдоль оси ОУ. Сместим входной сигнал вверх, а выходной вниз.

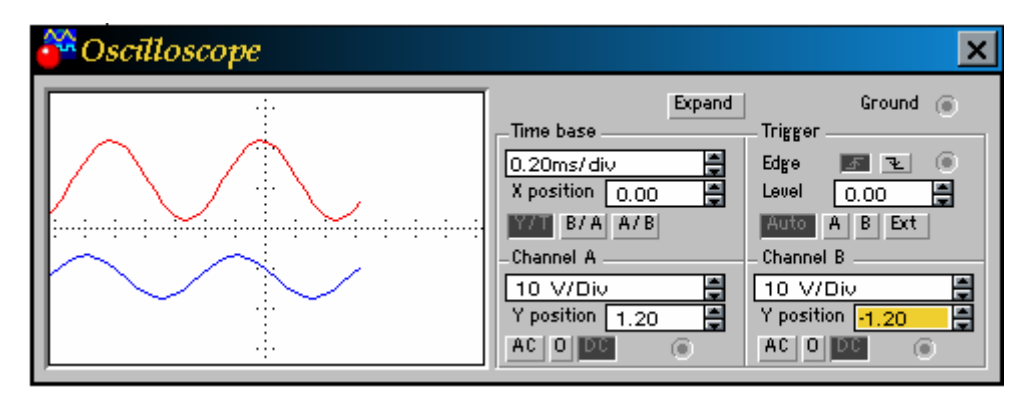

И, наконец, последние комбинации кнопок этих групп AC, 0, DC необходимые для выбора режима по входу:

АС – наблюдение сигналов только переменного тока,

0 – выходной зажим замыкается на землю,

DC – режим по умолчанию, позволяющий проводить измерения как постоянного так и переменного тока.

Кнопка Expand – при нажатии на эту кнопку экран осциллографа увеличивается и изменяется лицевая панель.

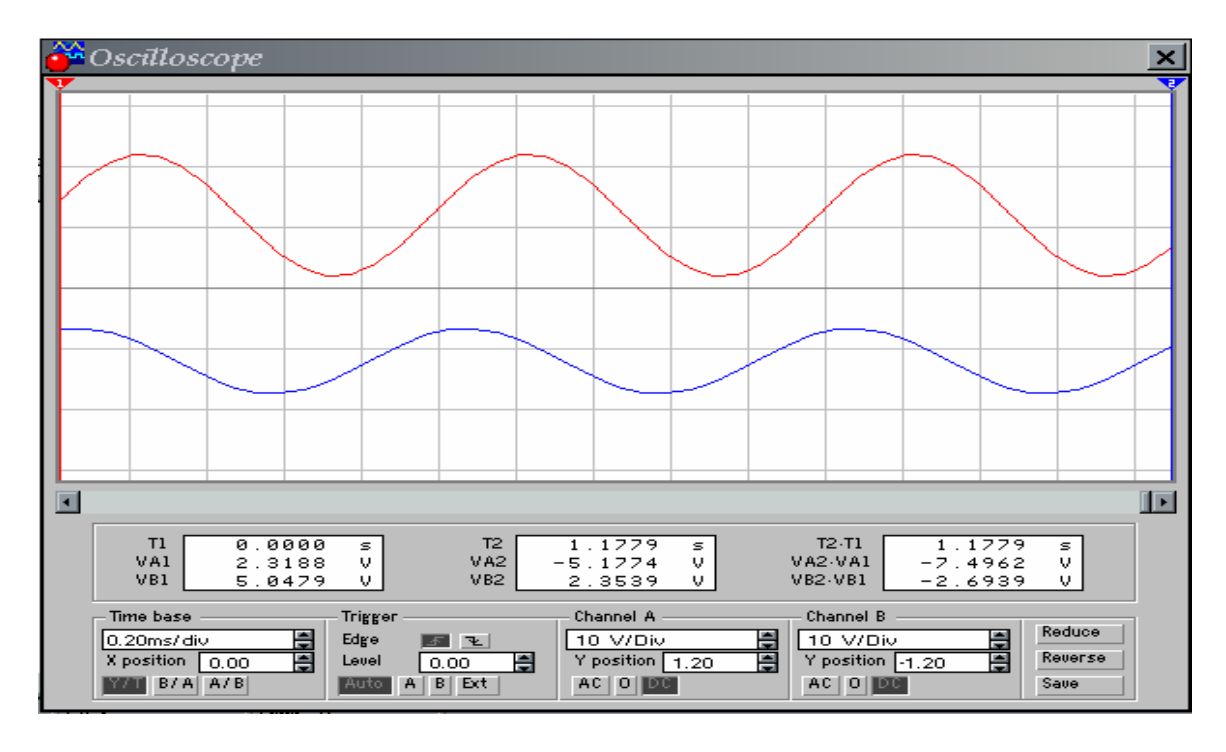

Этот вид экрана осциллографа имеет дополнительные средства для анализа сигналов. Так, по обеим сторонам экрана находятся две визирные планки синего и красного цвета, которые за треугольные ушки (вверху) могут быть передвинуты в любое место экрана.

#### Как пользоваться визирными линиями.

Как померить амплитуду сигнала.

• Нажимаем кнопку Expand на лицевой панели осциллографа.

- Если исследуемый сигнал поступает с первого канала, то используем 1-ю визирную линию (красного цвета), если со второго – 2-ю визирную линию (синего цвета).
- Подводим мышь к ушку требуемой визирной линии, нажимаем левую кнопку и, не отпуская ее, перемещаем линию в то место экрана, где требуется замерить амплитуду сигнала.

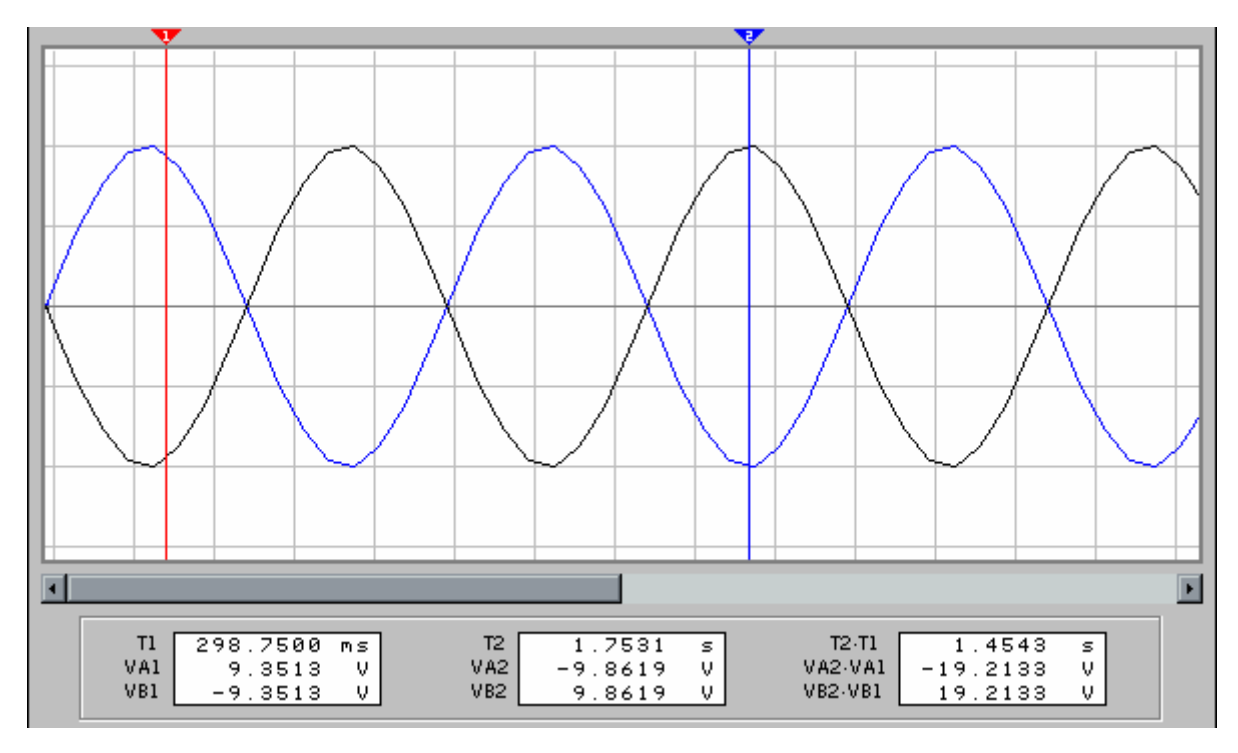

• Отпускаем кнопку.

Информационное окно 1-й визирной линии находится в нижнем левом углу экрана осциллографа и содержит три строки:

T1 – время прошедшее с начала включения и до того где расположена 1-я визирная линия (в нашем примере равное 298.7500ms),

VA1 – амплитуда сигнала 1-го канала (в нашем примере равная 9.3513V),

VB1 - амплитуда сигнала 2-го канала (в нашем примере равная -9.3513V).

Информационное окно 2-й визирной линии находится внизу посередине экрана осциллографа и содержит три строки:

T2 – время прошедшее с начала включения и до того где расположена 2-я визирная линия (в нашем примере равное 1.7531s),

VA2 – амплитуда сигнала 1-го канала (в нашем примере равная -9.8619V),

VB2 - амплитуда сигнала 2-го канала (в нашем примере равная 9.8619V).

Результирующее информационное окно находится в нижнем правом углу экрана осциллографа и содержит три строки:

T2-T1 – интервал времени между визирными линиями (в нашем примере 1.4543s),

VA2-VA1 – разность амплитуд сигнала 1-го канала в нашем примере равная -19.2133V),

VB2-VB1 – разность амплитуд сигнала 2-го канала(в нашем примере равная 19.2133V).

#### Как померить период сигнала.

- Нажимаем кнопку Expand на лицевой панели осциллографа.
- Если исследуемый сигнал поступает с первого канала, то используем 1-ю визирную линию (красного цвета), если со второго – 2-ю визирную линию (синего цвета).
- Подводим мышь к ушку 1-й визирной линии, нажимаем левую кнопку и, не отпуская ее, перемещаем линию на начало периода сигнала.
- Подводим мышь к ушку 2-й визирной линии, нажимаем левую кнопку и, не отпуская ее, перемещаем линию в конец периода сигнала.
- Отпускаем кнопку.
- В строке T2-T1 результирующего информационного окна будет отображена длительность периода сигнала.

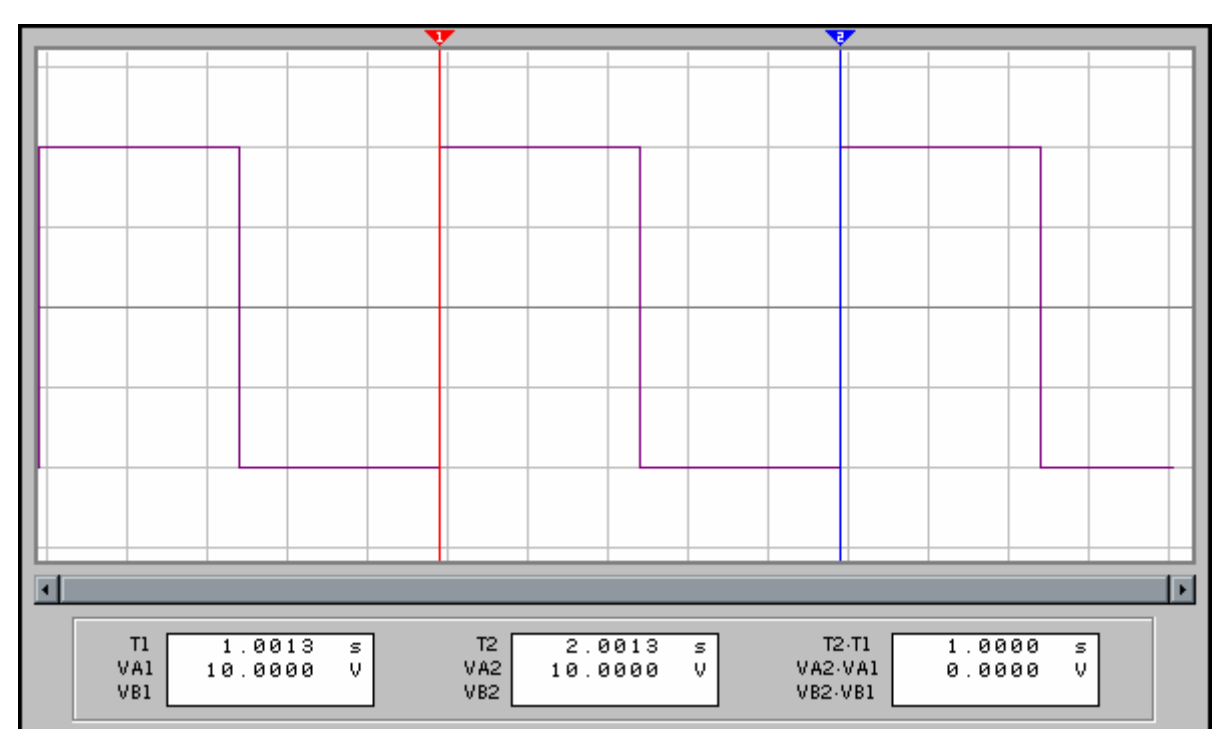

Выше приводится пример измерения периода сигнала, равный 1.0000 секунде.

Как померить коэффициент усиления.

- Нажимаем кнопку Expand на лицевой панели осциллографа.
- Если исследуемый сигнал поступает с первого канала, то используем 1-ю визирную линию (красного цвета), если со второго – 2-ю визирную линию (синего цвета).
- Подводим мышь к ушку 1-й визирной линии, нажимаем левую кнопку и, не отпуская ее, перемещаем линию в точку максимума первого сигнала.
- Подводим мышь к ушку 2-й визирной линии, нажимаем левую кнопку и, не отпуская ее, перемещаем линию в точку максимума второго сигнала.
- Отпускаем кнопку.
- Вычисляем отношение VA1/VB1 что и будет коэффициентом усиления.

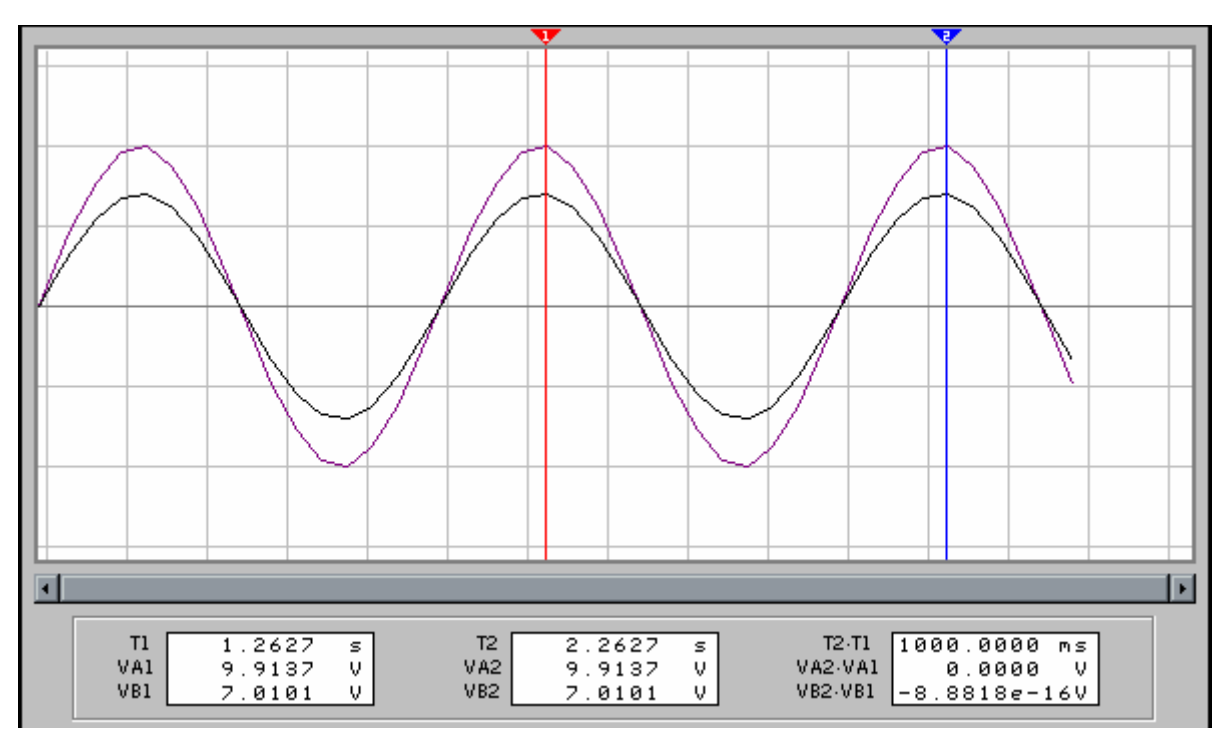

В примере приведенном выше коэффициент усиления = 9.9137 / 7.0101

И последнее, что касается панели осциллографа. На панели есть еще три кнопки:

**Reduce** – вернуться к первоначальному виду экрана осциллографа,

Reverse – инвертировать цвета экрана,

Save – записать осциллограмму в файл.

#### 2.5 Специальные приборы.

В данной главе будет разобран последний прибор, который используется практически во всех лабораторных работах – генератор сигналов.

Найти его можно в библиотеке «Instruments» где он имеет название «Function Generator». С помощью этого универсального средства можно формировать сигналы с нужной амплитудой, частотой, скважностью и уровнем постоянной составляющей. Для настройки генератора под конкретную задачу необходимо выполнить двойной щелчок на нем левой клавишей мыши. Откроется окно настройки:

22

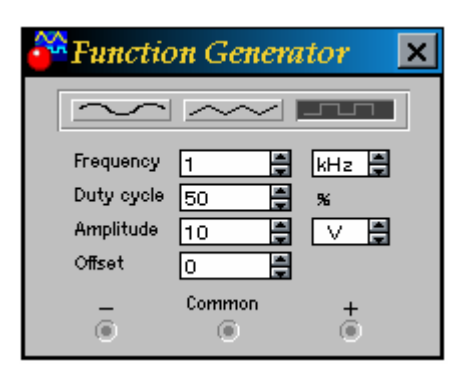

В верхней части расположена группа из трех кнопок с помощью которых задается форма сигнала: синусоидальная (левая кнопка), пилообразная (посередине) и меандр (справа).

Ниже расположены четыре строки:

Frequency – в этом поле задается частота генерируемых колебаний,

Duty cycle – в этом поле задается скважность импульсов,

**Amplitude** – в этом поле задается амплитуда сигнала,

Offset – в этом поле задается уровень постоянной составляющей.

Пример работы генератора:

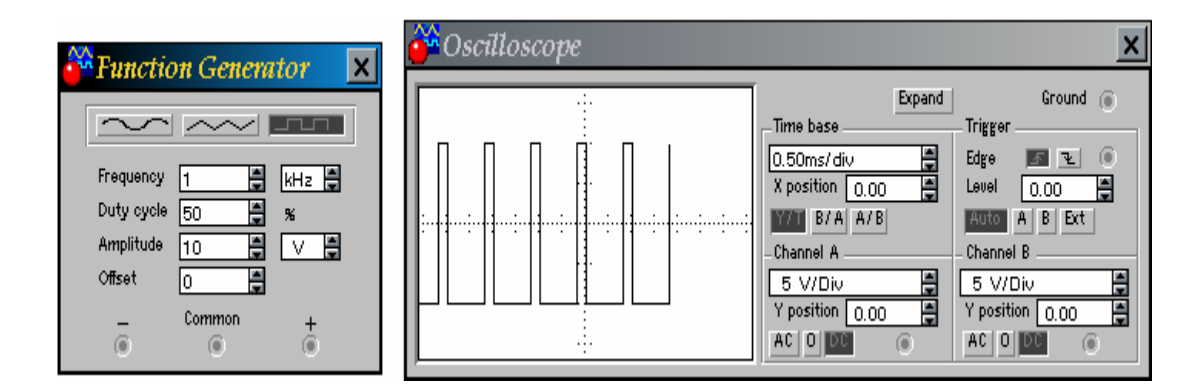

На экране осциллографа мы видим сформированный сигнал с амплитудой 10В, скважностью 50%, частота следования 1кГц, постоянная составляющая отсутствует.

#### 2.6 Как развернуть элемент.

Очень часто нам понадобится поворачивать элементы, менять местами выводы для того, чтобы проводники как можно реже пересекались.

23

Для этих целей в верхней части окна есть специальная группа кнопок, предназначенная для управления выделенным компонентом.

Группа состоит из 3-х кнопок: 🔼 🕰

Чтобы воспользоваться этими кнопками, необходимо на элементе один раз нажать левую клавишу мыши (элемент выделится красным цветом), после этого нажать на одну из этих кнопок в соответствии с тем, относительно какой оси вы хотите развернуть элемент.

Первая кнопка – поворот против часовой стрелки.

Вторая кнопка – поворот относительно оси ОУ.

Третья кнопка – поворот относительно оси ОХ.

### 2.7 Этапы построения схемы.

Для более быстрого усвоения материала процесс построения и моделирования работы схемы разобьем на несколько этапов, каждый из которых будет сопровождаться детальным описанием, иллюстрациями и последовательностью действий для его выполнения.

Пример: Научимся строить схемы на примере однополупериодного выпрямителя, схема которого приводится ниже.

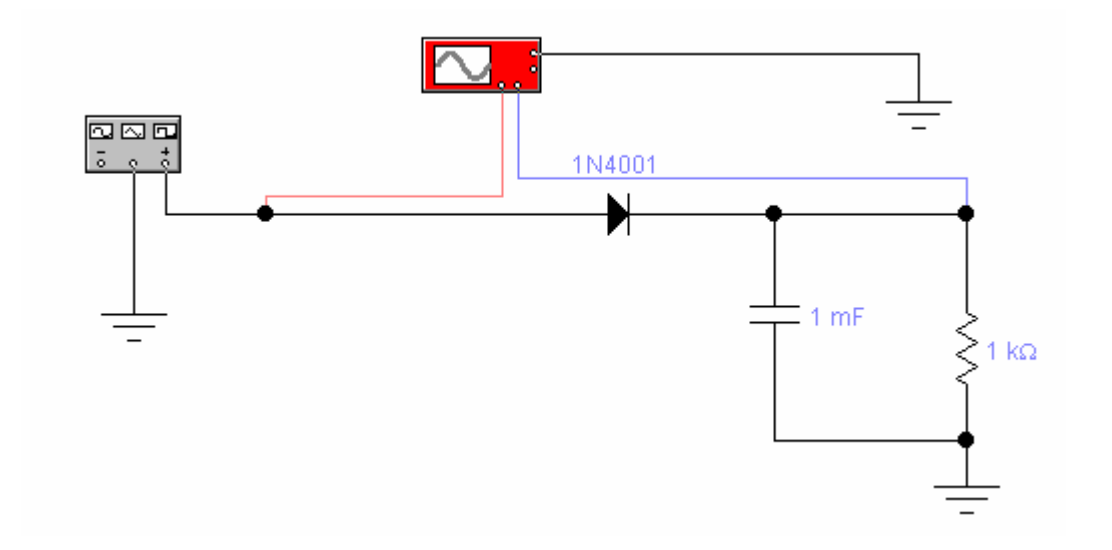

Панель генератора импульсов:

| or Functic | on Genera  | ttor 🔀 |
|------------|------------|--------|
| $\leq$     | $\sim\sim$ |        |
| Frequency  | 1          | Hz     |
| Duty cycle | 50         | %      |
| Amplitude  | 5 🚔        |        |
| Offset     | 0          |        |
| -          | Common     | +      |
| ۲          | ۲          | ۲      |

И результаты работы схемы на экране осциллографа:

| 🚰 Oscilloscope |                                                                                                    | ×                                                                                                    |
|----------------|----------------------------------------------------------------------------------------------------|----------------------------------------------------------------------------------------------------|
|                | Expand<br>Time base<br>0.50 s/div<br>X position 0.00<br>B/A A/B<br>-Channel A<br>5 V/Div<br>Y position 0.00<br>X position 0.00<br>Channel A | Ground<br>Trigger<br>Edge<br>Level 0.00<br>Auto A B Ext<br>Channel B<br>5 V/Div<br>Y position 0.00<br>AC 0 DC<br>() |

# 1-й этап – Выбор элементов.

Всякая электронная схема состоит из элементов и первое с чего стоит начать – это подобрать соответствующие элементы. Для того чтобы собрать схему выпрямителя нам понадобятся: диод 1N4001, конденсатор, резистор, три элемента «земля», генератор сигналов, осциллограф.

Постепенно перенесем все элементы на рабочую область экрана, для этого:

• Переместим курсор мыши на пиктограмму библиотеки «Sources» и нажмем левую клавишу мыши.

| Electronics Workbench                                                          |
|--------------------------------------------------------------------------------|
| <u>File E</u> dit <u>C</u> ircuit <u>A</u> nalysis <u>W</u> indow <u>H</u> elp |
|                                                                                |
|                                                                                |
| Untitle 🍄 Sources 🛛 🔀                                                          |
|                                                                                |
|                                                                                |

- В открывшемся окне «Sources» находим элемент «земля» нажимаем левую клавишу мыши и, не отпуская ее, переносим элемент на рабочую область экрана.
- Выполняем предыдущее действие до тех пор, пока все элементы не окажутся на рабочей области

### 2-й этап – Выбор номиналов элементов.

Выбор номиналов детально описан выше, в пункте «Знакомство с библиотекой компонентов».

После выполнения первых двух этапов, экран выгладит так:

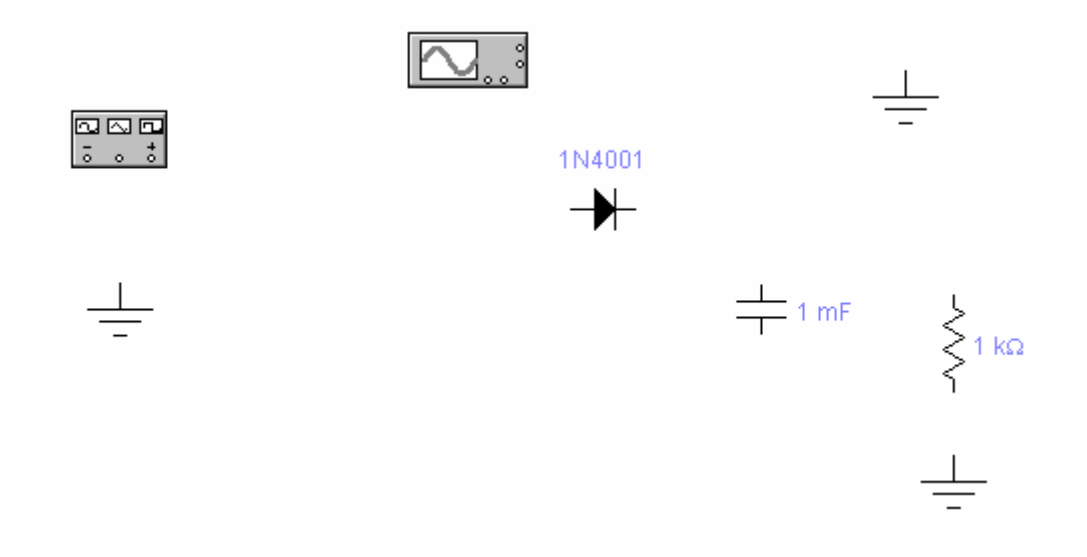

### 3-й этап – Соединение элементов между собой.

Для соединения двух элементов между собой необходимо:

- Подвести курсор мыши к любому из выводов элемента. В результате должна появиться черная точка.
- Нажать левую клавишу мыши и, не отпуская ее, переместить курсор к выводу другого элемента, с которым нужно соединить первый элемент.
  В результате должна появиться черная точка.
- Отпустить клавишу мыши. Появится проводник, соединяющий два элемента.

После выполнения этого шага внешний вид экрана:

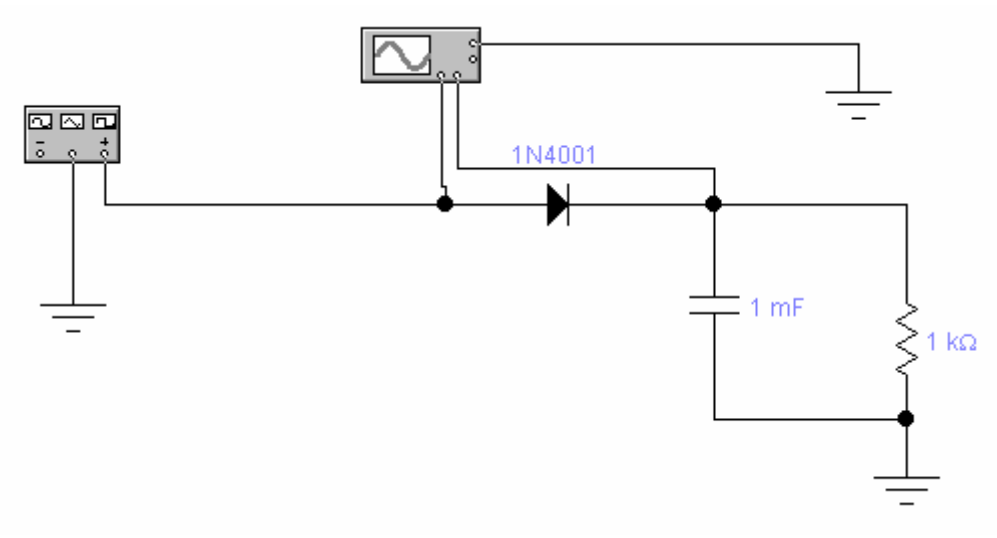

# 4-й этап – Настройка генератора сигналов.

Как производится настройка описано выше в пункте 6.

# 5-й этап – Моделирование работы схемы.

Осуществляется включением выключателя в верхнем правом углу экрана.

Далее выполняется работа в соответствии с исходными данными на практические, лабораторные или курсовые работы. 3. Литература

- 1. В.И. Карлащук Электронная лаборатория на IBM PC (Electronics Workbench).М.2000г. «Солон Р»
- Д.И. Панфилов и др. Электроника и электротехника в экспериментах, Том 2, Практикум по Electronics Workbench, Додека», М.2000.
- 3. В.И. Лачин, Н.С. Савёлов Электроника. «Феникс», Ростов-на-Дону, 2000
- 4. В.А. Прянишников Электроника. Курс лекций «Корона принт» С.Петербург, 1998.
- 5. Б.Л. Резников Методические указания по курсовому проектированию по дисциплине «Электроника» для студентов специальности 220100, М. МГТУ ГА, 1996.
- 6. Б.Л. Перельман Справочник по полупроводниковым приборам, М. «Микротех» 1996.

### Содержание

| 1. Введение                                          | 3  |
|------------------------------------------------------|----|
| 2. Руководство пользователя EWB 5.12                 | 4  |
| 2.1 Структура окна                                   | 4  |
| 2.2 Работа с меню и выбор компонентов из библиотеки  | 5  |
| 2.3 Знакомство с библиотекой компонентов             | 5  |
| 2.4 Знакомство с электронно-измерительными приборами | 12 |
| 2.5 Специальные приборы                              | 22 |
| 2.6 Как развернуть элемент                           | 23 |
| 2.7 Этапы построения схемы                           | 24 |
| 3. Литература                                        | 28 |